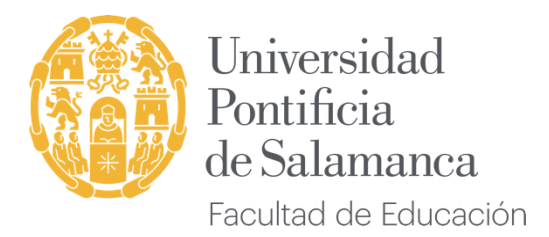

## PROCEDIMIENTO 1: FORMULARIO DE PREVISIÓN DE PLAZAS DE PRÁCTICAS DE MAGISTERIO

El *Procedimiento 1* tiene la finalidad de proporcionar la información inicial necesaria a la Coordinación del Practicum del Grado en Maestro en Educación Infantil o Educación Primaria, para prever las plazas de prácticas por provincia y localidad<sup>1</sup>. Este *Procedimiento* debe realizarse **al comenzar el curso escolar** y es **obligatorio** para poder continuar con todo el proceso de prácticas. Por tanto, es el primer procedimiento que tiene que realizar el alumnado que cursa prácticas externas (independientemente de si se va cursar el Practicum I o el Practicum II externo).

Pasos a seguir por el alumnado en prácticas:

 Después de matricularse en el Grado en Maestro en Educación Infantil o Educación Primaria, el alumnado debe acceder en la web de la UPSA al Campus Virtual (<u>https://www.campusvirtual.upsa.es/</u>) con las claves de usuario y contraseña proporcionadas en la matrícula para iniciar este Procedimiento 1.

*Nota:* Todos aquellos estudiantes que deban realizar el procedimiento 1 tienen que tener su cuenta de usuario UPSA finalizada en .mag. En caso de no ser así, deben escribir a <u>incidencias.tic@upsa.es</u>

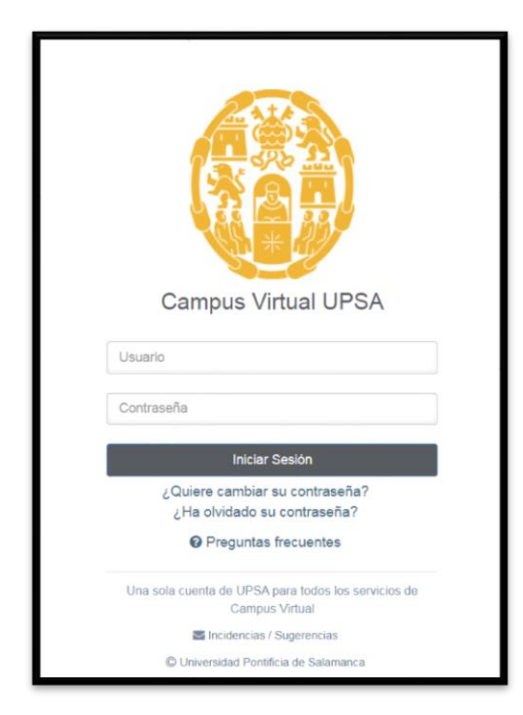

<sup>&</sup>lt;sup>1</sup> En ningún caso se trata del Proyecto formativo en el centro de prácticas (Procedimiento 2), el cual se realiza conforme al protocolo de dicho procedimiento.

2. Una vez dentro, nuestro campus virtual tendrá el siguiente aspecto:

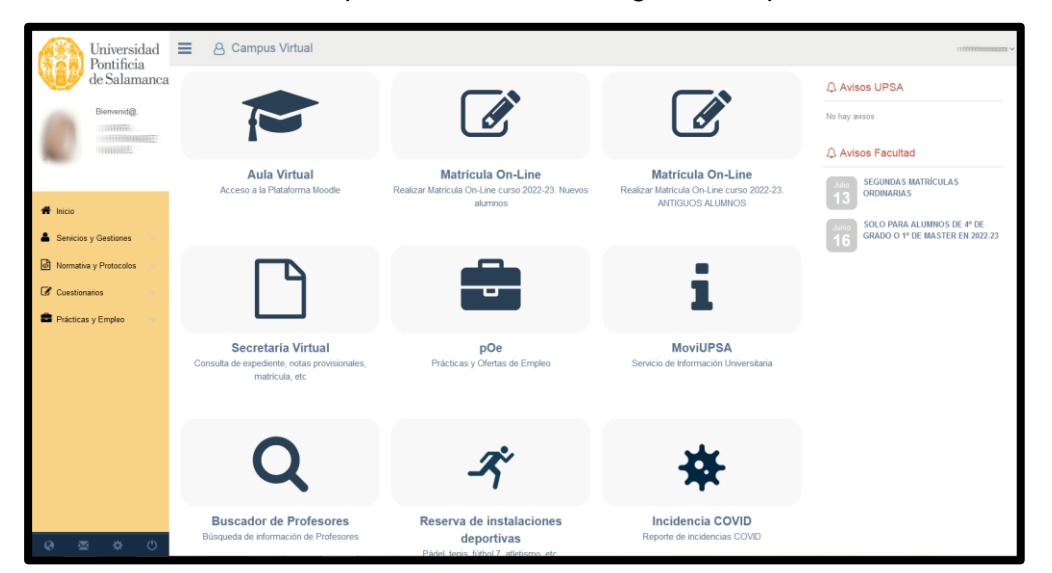

 Para acceder al procedimiento 1 *Previsión de prácticas de Magisterio*, pincharemos sobre el menú de la izquierda en la sección *Prácticas y Empleo* y a continuación sobre *Previsión de prácticas* tal y como se muestra en la imagen.

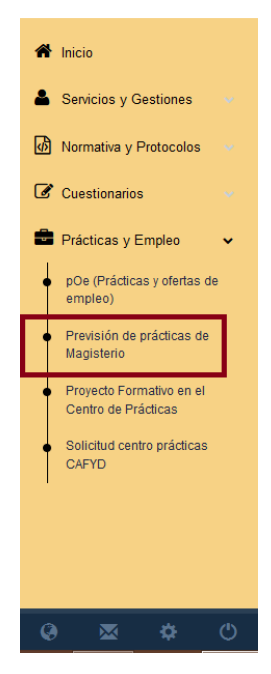

4. Una vez que se ha accedido a la Previsión de prácticas de Magisterio, se cargarán los datos académicos personales del alumnado y se solicitará la provincia y la localidad donde el alumnado desea realizar las prácticas escolares, tal y como se muestra en la figura siguiente.

Es importante tener en cuenta que este procedimiento solo sirve para indicar la **localidad y provincia de preferencia del alumnado**. Desde la Coordinación del Practicum del Grado en Maestro en Educación Infantil o Educación Primaria, no puede asegurarse la disponibilidad de plazas de prácticas en dichas localidades pues estas dependerán de los Convenios de Cooperación Educativa suscritos entre la UPSA y las diferentes Consejerías de Educación de las Comunidades Autónomas.

| Nueva solicitud Mis solicitudes      |                                        |  |
|--------------------------------------|----------------------------------------|--|
| Formulario                           |                                        |  |
| Previsión de prácticas de Magisterio |                                        |  |
| Datos Académicos:                    |                                        |  |
| Expediente:                          | 45542                                  |  |
| Apellidos y Nombre:                  | HERNANDEZ MIGUEL, MARTA                |  |
| Grado:                               | GRADO EN MAESTRO EN EDUCACIÓN INFANTIL |  |
| Modalidad:                           | BLENDED-LEARNING                       |  |
| Prácticas:                           |                                        |  |
| Elige Provincia *                    | ELIJA PROVINCIA V                      |  |
| Elige Localidad *                    | ELIJA ANTES PROVINCIA V                |  |
|                                      | Equip: Solicitud                       |  |
|                                      | Liwai Solicidu                         |  |
|                                      |                                        |  |
|                                      |                                        |  |
|                                      |                                        |  |

5. Una vez elegida la provincia y la localidad se debe pulsar en el botón "Enviar Solicitud".

Si no hay ningún error, el sistema te mostrará el siguiente mensaje:

## PREVISIÓN GENERADA

## La previsión ha sido grabada correctamente

Así, los datos se incorporarán a los listados de alumnado que realiza prácticas escolares, para que la Coordinación de Prácticas y los tutores académicos de la Universidad puedan oficializar las prácticas y llevar a cabo el seguimiento correspondiente.

Para comprobar la solicitud enviada hay que pulsar el botón "Mis Solicitudes", tal y como se indica en la figura siguiente:

| Nu  | eva solicitud                  | Mis solicitudes |       |            |                             |                  |                  |           |  |  |  |  |
|-----|--------------------------------|-----------------|-------|------------|-----------------------------|------------------|------------------|-----------|--|--|--|--|
| Pre | Previsión prácticas Magisterio |                 |       |            |                             |                  |                  |           |  |  |  |  |
|     |                                |                 |       |            |                             |                  |                  |           |  |  |  |  |
| N   | Mis solicitudes                |                 |       |            |                             |                  |                  |           |  |  |  |  |
|     | Fecha                          | Practicum       | Curso | Titulación | Mención                     | Modalidad        | Provincia        | Localidad |  |  |  |  |
|     | 01/09/2021                     | PRACTICUM I     | 4     | PRIMARIA   | MENCIÓN EN EDUCACIÓN FÍSICA | BLENDED-LEARNING | 3359990000000000 |           |  |  |  |  |
|     |                                |                 |       |            |                             |                  |                  |           |  |  |  |  |

Es responsabilidad del alumnado comprobar que todos los datos que aparecen en la solicitud son **correctos.** 

Si por alguna *circunstancia especial* fuera necesario modificar esta previsión posteriormente, el alumnado debe ponerse en contacto con la Coordinación de Prácticas.